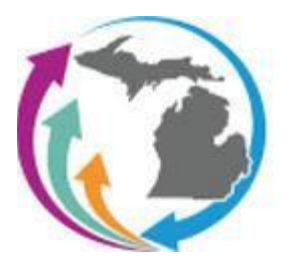

**Description**: This configuration guide walks users through the process of integrating Clever with MiDataHub. This document provides users step by step instructions using the Manage Custom Exports functionality to generate the files and creating the outbound in the Michigan Data Hub Cockpit.

**Step 1:** Login to the Michigan Data Hub Cockpit and select Reports > Manage Custom Exports:

| Michigan Data Hub            | > State of Mich | aigan > Grans | i Bend           |               |                        |                 | Hell | io kevin bullard@kresa.org! | Log off |
|------------------------------|-----------------|---------------|------------------|---------------|------------------------|-----------------|------|-----------------------------|---------|
| Agreements +                 | Inventory -     | Reports +     | Utilities -      | MSDS -        | MILEARN +              | Features -      |      |                             |         |
| Managa District: Cr          |                 | View Distri   | ct Reports       |               |                        |                 |      |                             |         |
| Manage Di                    | Sulot. On       | Manage C      | ustom Export     | 9             |                        |                 |      |                             |         |
|                              | ISD             | Intermediat   | e District Co    | de : State of | n Data Hub<br>Michigan |                 |      |                             |         |
|                              | 155             |               | Distr            | ict : Grand B | Bend, Id: 182, Co      | de: 255901      |      |                             |         |
|                              |                 |               | District Ty      | pe:LEA        |                        |                 |      |                             |         |
|                              |                 |               | Addre            | ss:,,         |                        |                 |      |                             |         |
| URL :                        |                 |               |                  |               |                        |                 |      |                             |         |
| Current School Year : (2020- |                 |               | (021 (populated) | *             |                        | Contrast Colder |      |                             |         |
|                              |                 | 3             | FIP Passwo       | ra :          | •                      |                 | ۲    | District Folder             |         |
|                              |                 | Inte          | gration Serv     | er : HUB-E    | TL5                    |                 |      |                             |         |

**Step 2:** Click Select Query Tag, select Clever, and click Create Export Set:

| Export Manager                     |                     |                |                                           | Select ODS Year: |   |
|------------------------------------|---------------------|----------------|-------------------------------------------|------------------|---|
| Manage Export Sets                 |                     |                |                                           | 2021-2022        | ~ |
| Export Set Name                    | Date Created        | Last Submitted | Actions                                   |                  |   |
| Assessments                        | 10/14/2021 03:33 PM |                | Delete Create Download File for 2021-2022 |                  |   |
| Behavior                           | 10/13/2021 03:03 PM |                | Delete Create Download File for 2021-2022 |                  |   |
| Class List Verification            | 07/06/2021 10:24 AM |                | Delete Create Download File for 2021-2022 |                  |   |
| Data Quality                       | 16/07/2020 03:15 PM |                | Delete Create Download File for 2021-2022 |                  |   |
| Data Validation                    | 10/19/2020 02:05 PM |                | Delete Create Download File for 2021-2022 |                  |   |
| Data Validation                    | 10/19/2026 02:06 PM |                | Delete Create Download File for 2021-2022 |                  |   |
| Data Validation for Grand Bend ISD | 03/17/2021 02:03 PM |                | Delete Create Download File for 2021-2022 |                  |   |
| Data Validation Scripts Folder 2   | 03/17/2021 04:06 PM |                | Delete Create Download File for 2021-2022 |                  |   |
| Demo Export Set                    | 04/28/2021 03:44 PM |                | Delete Create Download File for 2021-2022 |                  |   |
| Demo for SWIS                      | 06/01/2021 09:47 AM |                | Delete Create Download File for 2021-2022 |                  |   |
| Dons Export Set                    | 04/27/2021 11:47 AM |                | Delete Create Download File for 2021-2022 |                  |   |
| MSDS Field Level Validation        | 09/16/2021 04:40 PM |                | Delete Create Download File for 2021-2022 |                  |   |
| New Export                         | 02/22/2021 04:35 PM |                | Delete Create Download File for 2021-2022 |                  |   |
| New Export                         | 04/20/2021 03:55 PM |                | Delete Create Download File for 2021-2022 |                  |   |
| OneRoster                          | 09/24/2020 10:16 PM |                | Delete Create Download File for 2021-2022 |                  |   |
| OneRoster - Test Version           | 10/14/2021 10:49 AM |                | Delete Create Download File for 2021-2022 |                  |   |
| OneRoster Demo for Training        | 09/25/2029 11:33 AM |                | Delete Create Download File for 2021-2022 |                  |   |
| OneRoster Training                 | 10/07/2020 02:40 PM |                | Delete Create Download File for 2021-2022 |                  |   |
| Skyward OneRoster Demo             | 11/10/2020 03:03 PM |                | Delete Create Download File for 2021-2022 |                  |   |
| Traversa                           | 04/23/2021 04:25 PM |                | Delete Create Download File for 2021-2022 |                  |   |
| Add New Export Set                 |                     |                |                                           |                  |   |
|                                    |                     |                |                                           |                  |   |
|                                    |                     |                |                                           |                  |   |
| Clever Y Greate Expo               | t Set               |                |                                           |                  |   |

**Step 3:** Confirm the six files required for the outbound integration are configured:

- Clever Enrollments
- Clever Schools
- Clever Sections
- Clever Staff
- Clever Students
- Clever Teachers

Upon confirmation of the files being generated, confirm the current year is selected in the Select ODS Year pull down menu. After confirming these steps, click Save:

| Export                             |                                         |                                                              |                                                                                     |                  |                      |                                              |                      |
|------------------------------------|-----------------------------------------|--------------------------------------------------------------|-------------------------------------------------------------------------------------|------------------|----------------------|----------------------------------------------|----------------------|
| Export Set Name:                   |                                         |                                                              |                                                                                     |                  |                      |                                              |                      |
| Clever                             |                                         |                                                              |                                                                                     |                  |                      |                                              |                      |
|                                    |                                         |                                                              |                                                                                     |                  |                      | Click to propose this export set to be share | d with all districts |
| Queries included in export set:    |                                         |                                                              |                                                                                     |                  |                      | Select ODS Year:                             |                      |
|                                    |                                         |                                                              |                                                                                     |                  |                      | 2021-2022                                    | ~                    |
|                                    |                                         |                                                              |                                                                                     |                  |                      |                                              |                      |
| Show 10 🗸 entries                  |                                         |                                                              |                                                                                     |                  |                      | Search:                                      |                      |
| Query Name                         |                                         | Query Description                                            |                                                                                     |                  | Actions              |                                              |                      |
| Clever-Enrollments                 |                                         | Enrollments file for Clever Inte                             | gration                                                                             |                  | Delete Create Down   | oad File for 2021-2022 Preview Results       |                      |
| Clever-Schools                     |                                         | School file for Clever Integrati                             | 90                                                                                  |                  | Delete Create Down   | oad File for 2021-2022 Preview Results       |                      |
| Claure Sections                    |                                         | Sections file for Claver Integra                             | fine .                                                                              |                  | Delete Create Deurol | and Ele for 2021 2022. Draview Deculto       |                      |
| Ciever-Sections                    |                                         | Sections life for Clever Integra                             | 8001                                                                                |                  | Delete Create Down   | Cad The for 2021-2022 Preview Results        |                      |
| Clever-Staff                       |                                         | Staff File for Clever Integratio                             | 1                                                                                   |                  | Delete Create Downl  | oad File for 2021-2022 Preview Results       |                      |
| Clever-Teachers                    |                                         | Teacher file for Clever Integra                              | lion                                                                                |                  | Delete Create Down   | oad File for 2021-2022 Preview Results       |                      |
| Showing 1 to 5 of 5 entries        |                                         |                                                              |                                                                                     |                  |                      |                                              |                      |
| Create Another Query               |                                         |                                                              |                                                                                     |                  |                      | Previo                                       | us 1 Next            |
| Second Online                      |                                         |                                                              |                                                                                     |                  |                      |                                              |                      |
| Format Options                     |                                         |                                                              |                                                                                     |                  |                      |                                              |                      |
|                                    | Delimiter:                              |                                                              |                                                                                     |                  |                      |                                              |                      |
|                                    | Comma                                   |                                                              |                                                                                     | ~                |                      |                                              |                      |
|                                    | Text Qualifier:                         |                                                              |                                                                                     |                  |                      |                                              |                      |
|                                    | Double Quotes                           |                                                              |                                                                                     | ~                |                      |                                              |                      |
|                                    | End Of Line Delimiter                   |                                                              |                                                                                     |                  |                      |                                              |                      |
|                                    | CR/LF Carriage Return and               | Line Feed                                                    |                                                                                     | ~                |                      |                                              |                      |
|                                    |                                         |                                                              |                                                                                     |                  |                      |                                              |                      |
|                                    | ASCII                                   |                                                              |                                                                                     | ×                |                      |                                              |                      |
|                                    | El Educio                               |                                                              |                                                                                     |                  |                      |                                              |                      |
|                                    | File Extension:                         |                                                              |                                                                                     |                  |                      |                                              |                      |
|                                    | .034                                    |                                                              |                                                                                     |                  |                      |                                              |                      |
|                                    | Note: it export contains multiple frier | s, format settings will apply to all files included in the i | xport bundle.                                                                       |                  |                      |                                              |                      |
| Cancel                             |                                         |                                                              |                                                                                     |                  | 🖺 Save               |                                              |                      |
| Ston A. Confirm th                 | o Clover export of                      | at avists unda                                               | rtha Managa Cust                                                                    |                  | te.                  |                                              |                      |
| step 4. Commun                     | e clever export se                      | et exists unue                                               | T the Manage Cust                                                                   | omexpor          | <u>.</u> .           |                                              |                      |
| Export Manager                     |                                         |                                                              |                                                                                     |                  |                      |                                              |                      |
|                                    |                                         |                                                              |                                                                                     | Select ODS Year: |                      |                                              |                      |
| Manage Export Sets                 |                                         |                                                              |                                                                                     | 2021-2022        |                      |                                              |                      |
| Export Set Name                    | Date Created                            | Last Submitted                                               | Actions                                                                             |                  |                      |                                              |                      |
| Assessments                        | 10/14/2021 03:33 PM                     |                                                              | Delete Create Download File for 2021-2022                                           |                  |                      |                                              |                      |
| Behavior                           | 10/13/2021 03:03 PM                     |                                                              | Delete Create Download File for 2021-2022                                           |                  |                      |                                              |                      |
| Class List Verification            | 07/06/2021 10:24 AM                     |                                                              | Delete Create Download File for 2021-2022                                           |                  |                      |                                              |                      |
| Data Quality                       | 10/07/2020 03:15 PM                     |                                                              | Delete Create Download File for 2021-2022 Delete Create Download File for 2021-2022 |                  |                      |                                              |                      |
| Data Validation                    | 10/19/2020 02:05 PM                     |                                                              | Delete Create Download File for 2021-2022                                           |                  |                      |                                              |                      |
| Data Validation                    | 10/19/2020 02:08 PM                     |                                                              | Delete Create Download File for 2021-2022                                           |                  |                      |                                              |                      |
| Data Validation for Grand Bend ISD | 03/17/2021 02:03 PM                     |                                                              | Delete Create Download File for 2021-2022                                           |                  |                      |                                              |                      |
| Data Validation Scripts Folder 2   | 03/17/2021 04:06 PM                     |                                                              | Delete Create Download File for 2021-2022                                           |                  |                      |                                              |                      |
| Demo Export Set                    | 04/28/2021 03:44 PM                     |                                                              | Delete Create Download File for 2021-2022                                           |                  |                      |                                              |                      |
| Demo for SWIS                      | 06/01/2021 09:47 AM                     |                                                              | Delete Create Download File for 2021-2022                                           |                  |                      |                                              |                      |
| Lions Export Sel                   | 04/27/2021 11:47 AM                     |                                                              | Delete Create Download File for 2021-2022                                           |                  |                      |                                              |                      |
| New Export                         | 02/22/2021 04:35 PM                     |                                                              | Delete Create Download File for 2021-2022                                           |                  |                      |                                              |                      |
| New Export                         | 04/20/2021 03:58 PM                     |                                                              | Delete Create Download File for 2021-2022                                           |                  |                      |                                              |                      |
| OneRoster                          | 09/24/2020 10:16 PM                     |                                                              | Delete Create Download File for 2021-2022                                           |                  |                      |                                              |                      |
| OneRoster - Test Version           | 10/14/2021 10:49 AM                     |                                                              | Delete Create Download File for 2021-2022                                           |                  |                      |                                              |                      |
| OneRoster Demo for Training        | 09/25/2020 11:33 AM                     |                                                              | Delete Create Download File for 2021-2022                                           |                  |                      |                                              |                      |
| OneRoster Training                 | 16/07/2020 02:40 PM                     |                                                              | Delete Create Download File for 2021-2022                                           |                  |                      |                                              |                      |
| Skyward OneRoster Demo             | 11/10/2020 03:03 PM                     |                                                              | Delete Create Download File for 2021-2022                                           |                  |                      |                                              |                      |
| Traversa                           | 04/23/2021 04:25 PM                     |                                                              | Delete Create Download File for 2021-2022                                           |                  |                      |                                              |                      |

Add New Export Set

**Step 5:** The import functionality in Clever requires filenames. Currently each file in the export set needs to be renamed, removing the Clever from each file. (Example Clever Enrollments needs to be renamed to Enrollments, in the export from Clever Enrollments to just Enrollments. The team at MiDataHub is planning to create an option for this to happen automatically, but it isn't in place yet.

- Clever Enrollments > rename to Enrollments
- Clever Schools > rename to Schools
- Clever Sections > rename to Sections
- Clever Staff > rename to Staff
- Clever Students > rename to Students
- Clever Teachers > rename to Teachers

**Step 5A**: To complete the file renaming please navigate to Reports>Manage Custom Exports and click the Clever Export set. On this screen select the file needing to be renamed:

| Incloses Data has a State of Michael + Content Faced + Manage Econd Hote Service South |                                        |                                                                  |  |  |
|----------------------------------------------------------------------------------------|----------------------------------------|------------------------------------------------------------------|--|--|
| Export                                                                                 |                                        |                                                                  |  |  |
| Diport Set Name:                                                                       |                                        |                                                                  |  |  |
|                                                                                        |                                        | Click to propose this export set to be shared with all districts |  |  |
| Queries included in export set:                                                        |                                        | Select ODS Year:                                                 |  |  |
|                                                                                        |                                        | 2021-2022 👻                                                      |  |  |
| Show 10 🗸 entries                                                                      |                                        | Search                                                           |  |  |
| - Query Name                                                                           | Query Description                      | Actions                                                          |  |  |
| Clever-Enrolments                                                                      | Enrolments file for Clever Integration | Delete Create Download File for 2021-2022 Preview Results        |  |  |
| Clever-Schools                                                                         | School file for Clever Integration     | Delete Create Download File for 2021-2022 Preview Results        |  |  |
| Clever-Sections                                                                        | Sections file for Clever Integration   | Delete Create Download File for 2021-2022 Preview Results        |  |  |
| Clever-Staff                                                                           | Staff File for Clever Integration      | Delete Create Download File for 2021-2022 Preview Results        |  |  |
| Clever-Teachers                                                                        | Teacher file for Clever Integration    | Delete Create Download File for 2021-2022 Preview Results        |  |  |
| Daving 155 5 stress                                                                    |                                        |                                                                  |  |  |

## **Step 5B**: Click continue:

| Mechan Data Hub > State of Michain > Grand Rend > Manage Excert > Manage Overy | Helio kevin bullardgäzesa.org/ 🔽 og eff |
|--------------------------------------------------------------------------------|-----------------------------------------|
| Edit Query                                                                     |                                         |
| Guery type:                                                                    |                                         |
| Writing/Pasting the Query in T-SQL                                             | ×                                       |
|                                                                                | Cancel Continue                         |
|                                                                                |                                         |

## **Step 5C**: Click Preview results:

| I | Michines: Date this > State of Michines > Grand Band > Manaou Exocit > Manaou Quary                                                                                                    | Hello kevin bulland@kresa org/ Log off |
|---|----------------------------------------------------------------------------------------------------|----------------------------------------|
|   | Write Query                                                                                                    |                                        |
| L | Query Bank:                                                                                                    |                                        |
|   | Select                                                                                                    | ~                                      |
|   | sated Soutorian Status(i<br>and Soutorian Status(i<br>SSuthardSoutorian) and Soutorian<br>SSuthardSoutorian and Soutorian<br>Influence of Status(SSuthardSoutorian)<br>Influence Status(SSUthardSoutorian) |                                        |
|   | Cano                                                                                                    | Back Preview Results                   |

**Step 5D**: Remove Clever from the query name, and click continue:

| Michigan Data Hub > State of Michigan > Grand Bend > Manage Export > Manage Guery                                                                                                    |                            |            | Helio kevin bullard@kresa.org! Log off |
|----------------------------------------------------------------------------------------------------|----------------------------|------------|----------------------------------------|
| Preview Data                                                                                                    |                            |            | Preview ODS Year:                      |
|                                                                                                    |                            |            | 2021-2022 ¥                            |
| Query Name:                                                                                                    |                            |            |                                        |
| Econo Enrolments                                                                                                    |                            |            |                                        |
| Description:                                                                                                    |                            |            |                                        |
| Enrollments file for Clever Integration                                                                                                    |                            |            |                                        |
| School_id                                                                                                    | Section_id                 | Student_id |                                        |
| Hide SQL                                                                                                    |                            |            |                                        |
| <pre>select toolstar as tools.ju I<br/>instancialCoverses'-visa.Metilametrifer'-'-visa.testioneme as section_id<br/>.tinumentament as transmitter<br/>instances.instances.instance</pre> |                            |            |                                        |
|                                                                                                    |                            |            |                                        |
| Cancel                                                                                                    | Create File for Download 🛦 |            | Revise Query Continue                  |

**Step 5E**: Repeat steps 5A-5D to remove Clever from the remaining query names:

| Michigan Data Hub > State of Michigan > Grand Rend > Contorn Exports > Manage Export |                                         |                          | Helio kevin.bullard@kresa.org! Log off                  |
|--------------------------------------------------------------------------------------|-----------------------------------------|--------------------------|---------------------------------------------------------|
| Export                                                                               |                                         |                          |                                                         |
| Clever                                                                               |                                         |                          |                                                         |
|                                                                                      |                                         | Click to p               | propose this export set to be shared with all districts |
| Queries included in export set:                                                      |                                         |                          | Select OD S Year:                                       |
|                                                                                      |                                         |                          | 2021-2022 👻                                             |
| There is a solidar                                                                   |                                         |                          |                                                         |
| Snow to ventues                                                                      |                                         |                          | Search                                                  |
| Query Name                                                                           | Query Description                       | Actions                  |                                                         |
| Clever-Schools                                                                       | School file for Clever Integration      | Delete Create Download P | le for 2021-2022 Preview Results                        |
| Clever-Sections                                                                      | Sections file for Clever Integration    | Delete Create Download F | le for 2021-2022 Preview Results                        |
| Clever-Staff                                                                         | Staff File for Clever Integration       | Delete Create Download F | ile for 2021-2022 Preview Results                       |
| Clever-Teachers                                                                      | Teacher file for Clever Integration     | Delete Create Download F | le for 2021-2022 Preview Results                        |
| Enroliments                                                                          | Enrollments file for Clever Integration | Delete Create Download F | ile for 2021-2022 Preview Results                       |
| Stouling 1 to 5 of 5 entities                                                        |                                         |                          |                                                         |

**Step 6:** Navigate back to the MiDataHub Cockpit, and scroll down to the Outbound Integrations, and select Add Integration:

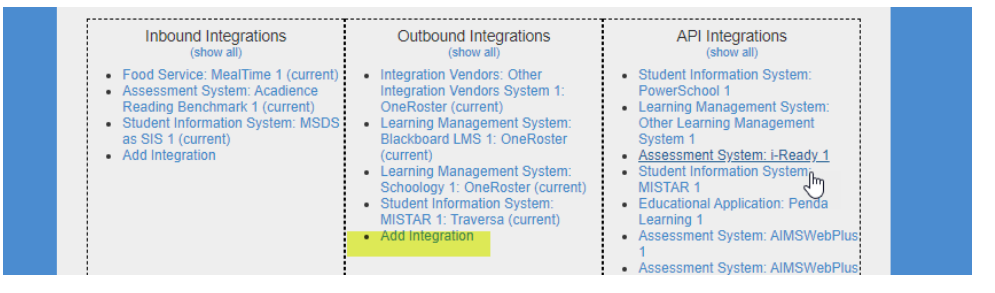

**Step 7:** Configure the Outbound Integration with the following information:

System Type:Integration VendorsVendor:CleverSystem:Clever-v1Output Type:Custom ExportOutput:CleverYear:Current YearQuery Timeout:120

| Add Outbound Integration |     |                     |
|--------------------------|-----|---------------------|
| System Typ               | e:  | Integration Vendors |
| Vendo                    | or: | Clever              |
| System                   | n:  | Clever - v1 🗸       |
| Output Typ               | e:  | Custom Export 🗸     |
| Outpu                    | ıt: | Clever              |
| Yea                      | ar: | Current Year 🗸      |
| Query Timeou             | ıt: | 120                 |
|                          |     |                     |
|                          |     |                     |

## **Destinations:** Select Delivery type: SFTP and populate remaining information with SFTP credentials provided by the team at Clever:

| Destinations                      |                                 |
|-----------------------------------|---------------------------------|
| vd Destination 1                  |                                 |
| Status: Delivery Type:            | SFTP V (remove)                 |
| Active 🗸                          |                                 |
| Location Type:                    | O Local                         |
|                                   | Remote                          |
| SFTP:                             | sftp.clever.com Test Connection |
| SFTP Port Number:                 | 22                              |
| Path:                             |                                 |
| User Id:                          |                                 |
| User Password:                    | ••••••                          |
| Public Key:                       |                                 |
| Compression Type:                 | O Compressed                    |
|                                   | Uncompressed                    |
| Bundle Name Template:             | 9                               |
| Include Timestamp in output name: |                                 |
|                                   |                                 |

Schedules:

Schedule Type: Daily

Start Date: Configure to the start date that you choose to send the clever exports for Clever to use

Start Time: Time of day the schedule will execute the export

Repeat every: Typically 1 for daily

Status – Active

**Notification Email:** Adding an email address to this box will send a notification upon success or failure of this export.

When all changes have been made, click submit and contact the team at Clever to make them aware when the files will begin populating to them.

If you need any assistance with this configuration, please email <a href="mailto:support@midatahub.org">support@midatahub.org</a>